# Validation Chimiothérapies IPhone

# AtHome

Validation de l'administration

Validation des actes : Chimiothérapie seule

Validation des actes : Chimiothérapie + autres soins

Synchronisation des saisies

Ce tutoriel est disponible sur le site de l'HAD Relais Santé

https://www.had-relais-sante.fr

Par mail, sur simple demande à l'HAD Relais Santé au 05/55/18/06/90

## POUR TOUTE SAISIE SUR L'APPLICATION MOBILE :

- COMMENCER PAR UNE SYNCHRONISATION POUR DISPOSER DES DONNEES A JOUR

- TERMINER PAR UNE SYNCHONISATION POUR ENREGISTRER LES DONNEES

# Validation de l'administration

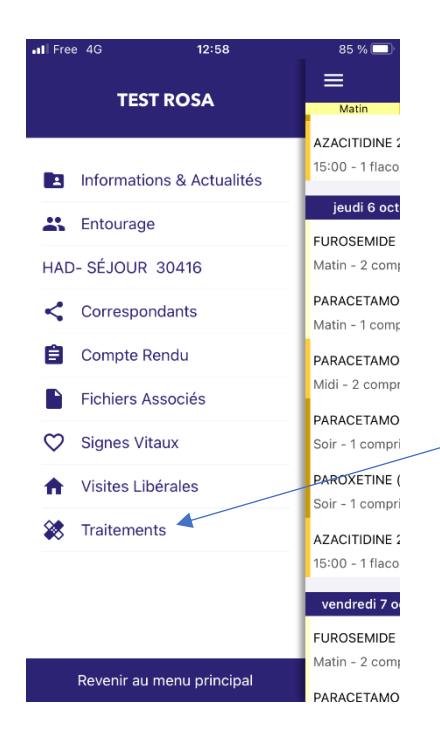

Dans le dossier du patient, aller dans l'onglet « traitements »

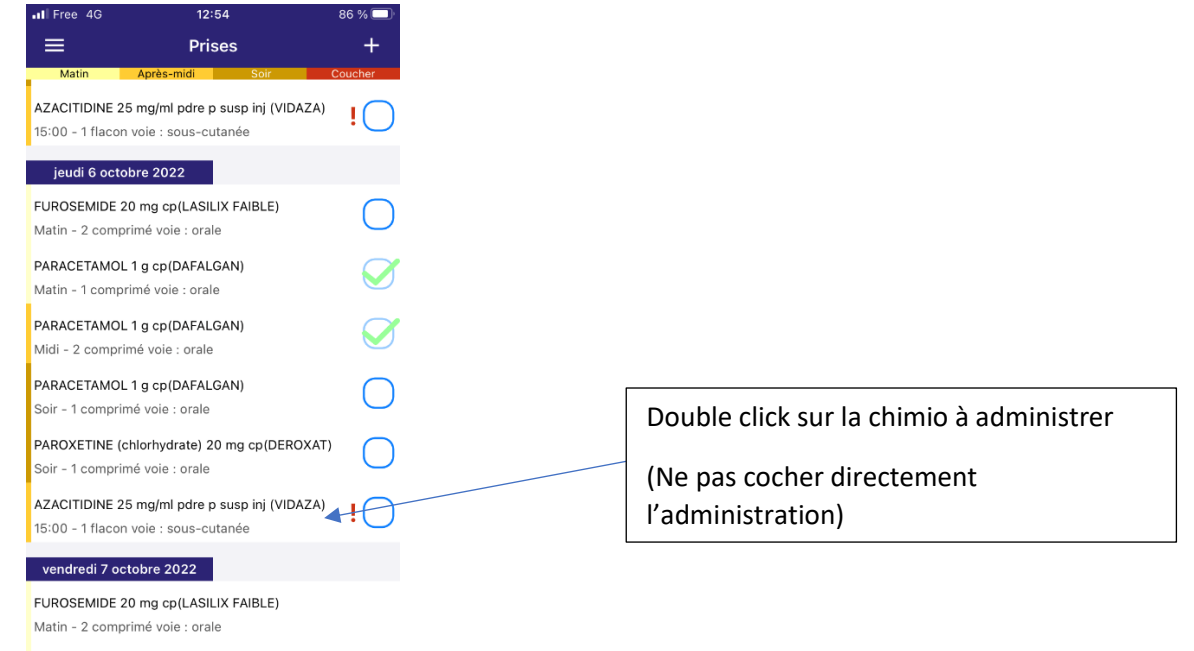

PARACETAMOL 1 a cb(DAFALGAN)

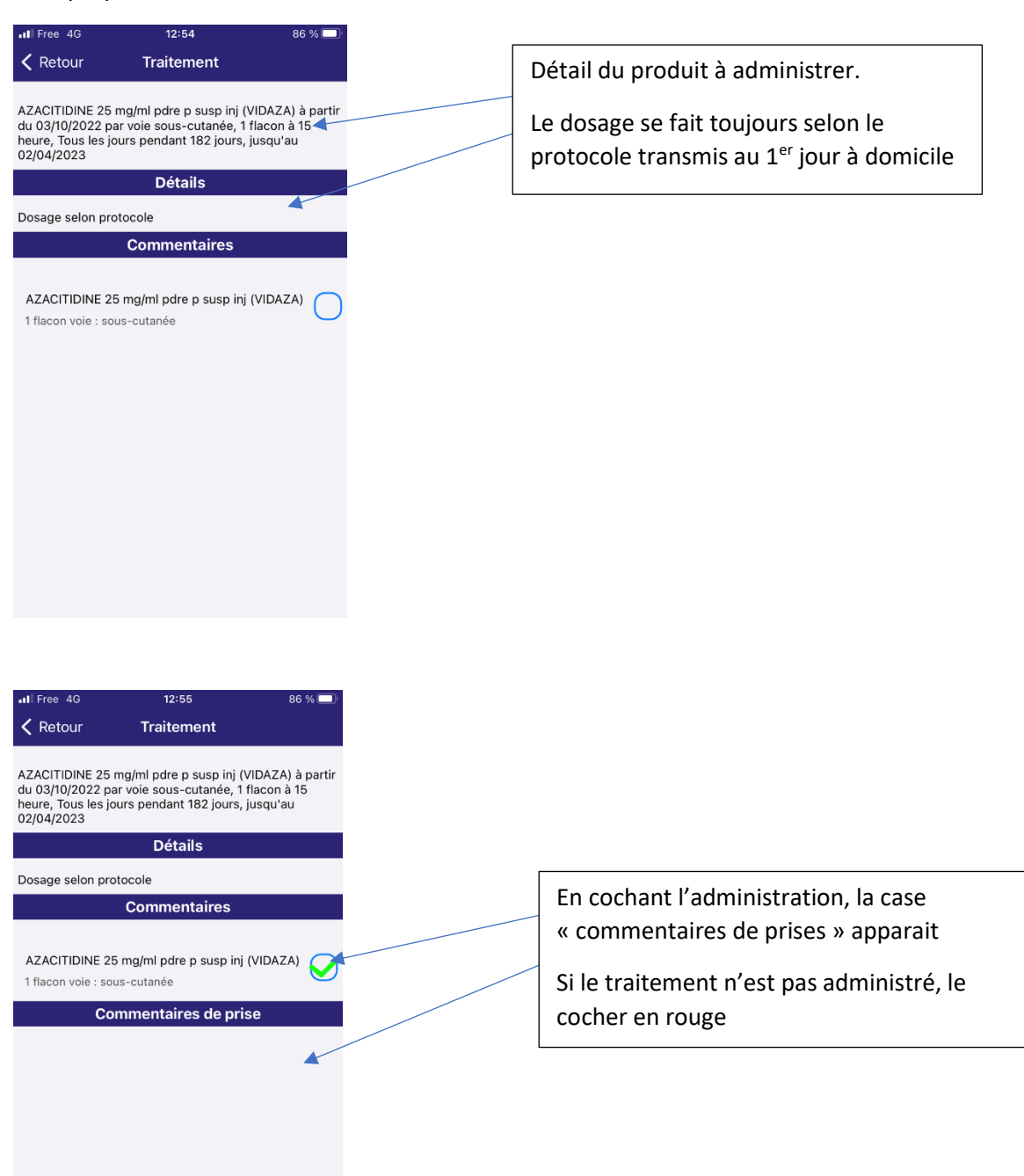

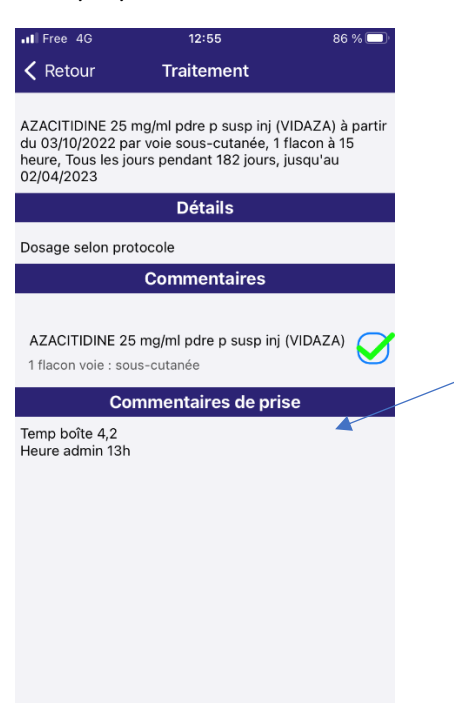

| II Free 4G                    | 12:56                                      |                       | 86 % 🔲     |  |
|-------------------------------|--------------------------------------------|-----------------------|------------|--|
| ≡                             | ≡ Prises                                   |                       |            |  |
| Matin                         | Après-midi                                 | Soir                  | Coucher    |  |
| AZACITIDINE<br>15:00 - 1 flac | 25 mg/ml pdre p su<br>on voie : sous-cutan | sp inj (VIDAZA)<br>ée | !          |  |
| jeudi 6 oc                    | tobre 2022                                 |                       |            |  |
| FUROSEMIDE                    | 20 mg cp(LASILIX I                         | FAIBLE)               | $\bigcirc$ |  |
|                               |                                            |                       |            |  |
| Matin - 1 com                 | DL 1 g cp(DAFALGAN<br>primé voie : orale   | 1)                    |            |  |
| PARACETAM                     | OL 1 g cp(DAFALGAN                         | 4)                    |            |  |
| Midi - 2 com                  | primé voie : orale                         |                       |            |  |
| PARACETAM                     | OL 1 g cp(DAFALGAN                         | 4)                    | $\bigcap$  |  |
| Soir - 1 comp                 | rimé voie : orale                          |                       | $\cup$     |  |
| PAROXETINE<br>Soir - 1 comp   | (chlorhydrate) 20 m<br>rimé voie : orale   | g cp(DEROXAT          | " O        |  |
| AZACITIDINE<br>15:00 - 1 flac | 25 mg/ml pdre p su<br>on voie : sous-cutan | sp inj (VIDAZA)<br>ée | •!         |  |
| vendredi 7                    | octobre 2022                               |                       |            |  |
| FUROSEMIDE                    | 20 mg cp(LASILIX I                         | FAIBLE)               |            |  |

Matin - 2 comprimé voie : orale

PARACETAMOL 1 q cp(DAFALGAN)

Click sur la case « commentaire de prise »

- Traitement en container réfrigéré (Boite bleue), indiquer la température de la sonde à l'ouverture de la boite et l'heure d'administration
- Traitement en container simple (boite noire), indiquer l'heure d'administration

<u>/!\</u>Il n'est pas nécessaire de contacter par téléphone l'HAD pour valider

 Traitement non administré, indiquer le motif : refus, décision médicale...
 <u>/!</u>Un échange téléphonique avec l'HAD est impératif.

La saisie terminée, click sur « retour » en haut à gauche

Le traitement est bien validé, la bulle orange indique qu'un commentaire a été saisi

<u>/!</u> Valider les traitements associés au protocole : Antihistaminiques, antiémétiques...

Click sur l'icône « menu » en haut à gauche

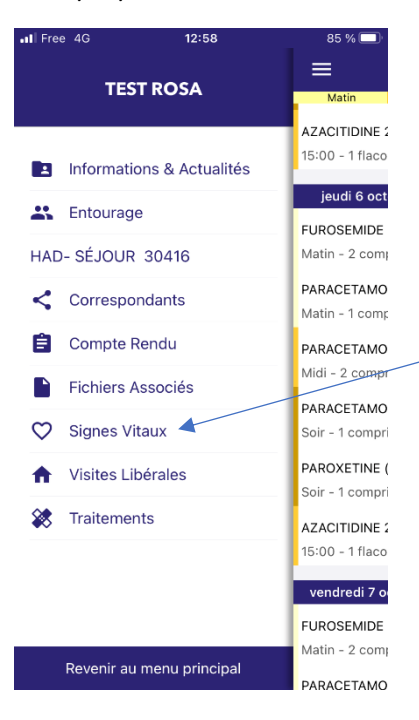

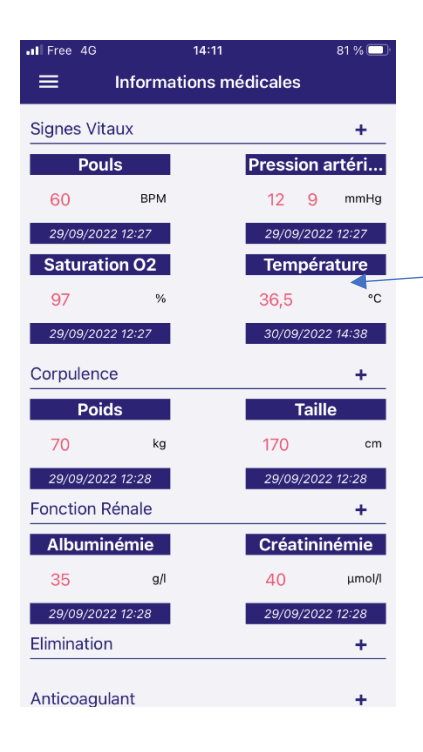

#### Click sur l'onglet « signes vitaux »

Click sur la constante à tracer

[Tapez ici] Le 29/11/2022

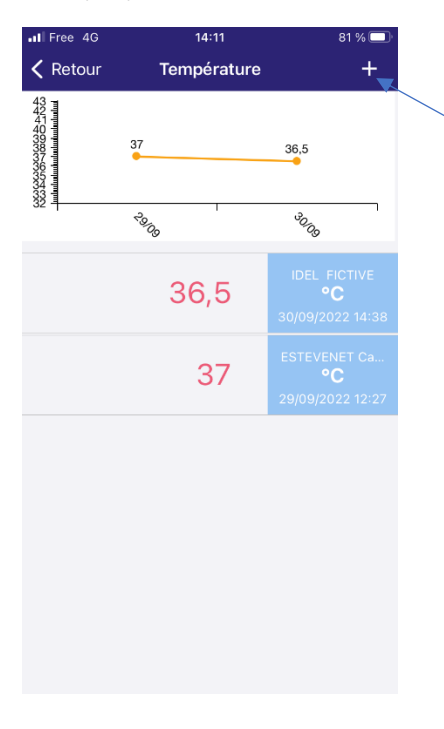

Click sur « + » pour entrer une nouvelle valeur

| C Retour Te Ajout de Température | empérature | <b>_</b>                 |
|----------------------------------|------------|--------------------------|
| Ajout de Température             |            | т                        |
|                                  | 9          |                          |
| 37,2                             |            |                          |
|                                  | Valider    |                          |
|                                  |            |                          |
|                                  |            |                          |
| 3                                | 36.5       | IDEL FICTIVE             |
|                                  |            |                          |
|                                  | 27         | ESTEVENET Ca             |
|                                  | 37         | 29/09/2022 12:27         |
|                                  |            |                          |
|                                  |            |                          |
| 1                                | 2          | 3                        |
| 4                                | ABC        |                          |
| 4<br>сні                         | 5<br>ЈКL   | <b>б</b><br>мно          |
| 7                                | 8          | 9                        |
| PQRS                             | тич        | WXYZ                     |
| ,                                | 0          | $\langle \times \rangle$ |

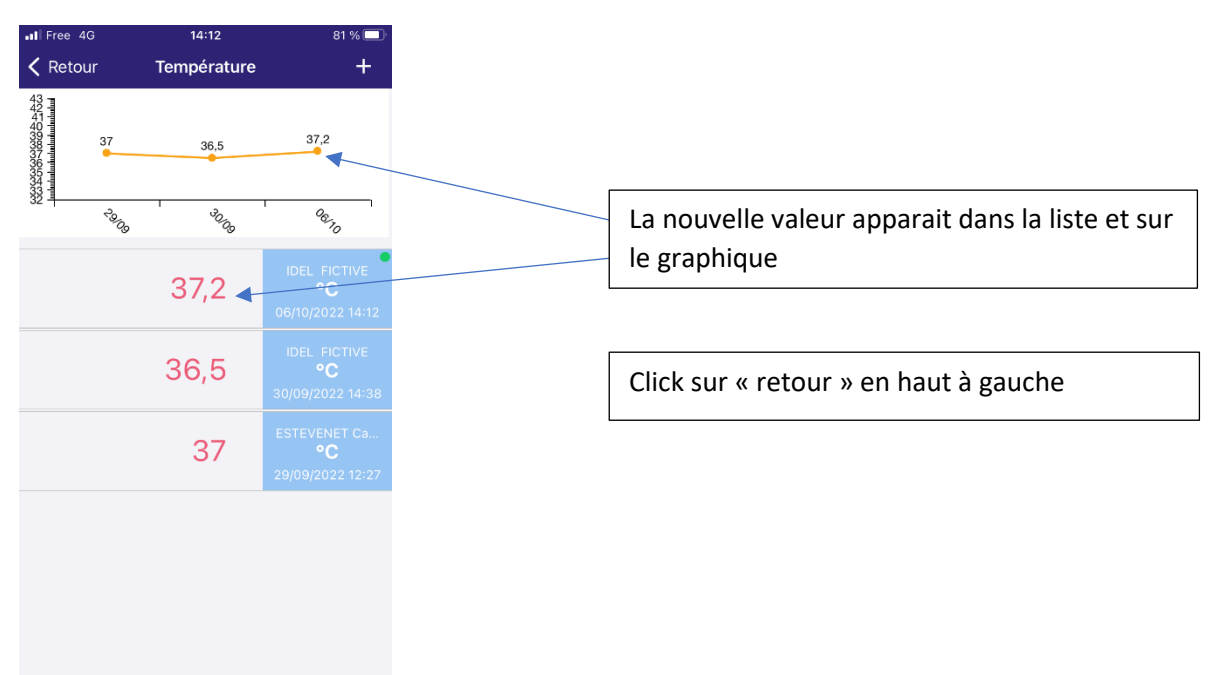

| II Free 4G             | 1        | 4:11       | 81 % 🗔  |  |  |  |
|------------------------|----------|------------|---------|--|--|--|
| Informations médicales |          |            |         |  |  |  |
| Signes Vit             | aux      |            | +       |  |  |  |
| Ροι                    | ıls      | Pression a | artéri  |  |  |  |
| 60                     | BPM      | 12 9       | mmHg    |  |  |  |
| 29/09/202              | 22 12:27 | 29/09/202  | 2 12:27 |  |  |  |
| Saturat                | ion O2   | Tempéra    | ature   |  |  |  |
| 97                     | %        | 36,5       | °C      |  |  |  |
| 29/09/202              | 22 12:27 | 30/09/202  | 2 14:38 |  |  |  |
| Corpulenc              | ce       |            | +       |  |  |  |
| Poi                    | ds       | Taill      | e       |  |  |  |
| 70                     | kg       | 170        | cm      |  |  |  |
| 29/09/202              | 22 12:28 | 29/09/202  | 2 12:28 |  |  |  |
| Fonction F             | Rénale   |            | +       |  |  |  |
| Albumi                 | némie    | Créatini   | némie   |  |  |  |
| 35                     | g/l      | 40         | µmol/l  |  |  |  |
| 29/09/202              | 22 12:28 | 29/09/202  | 2 12:28 |  |  |  |
| Eliminatio             | n        |            | +       |  |  |  |
| Anticoagu              | ılant    |            | +       |  |  |  |

Une nouvelle saisie de constantes est possible, sinon, click sur l'icône « menu » en haut à gauche

# Validation des actes : Chimiothérapie seule

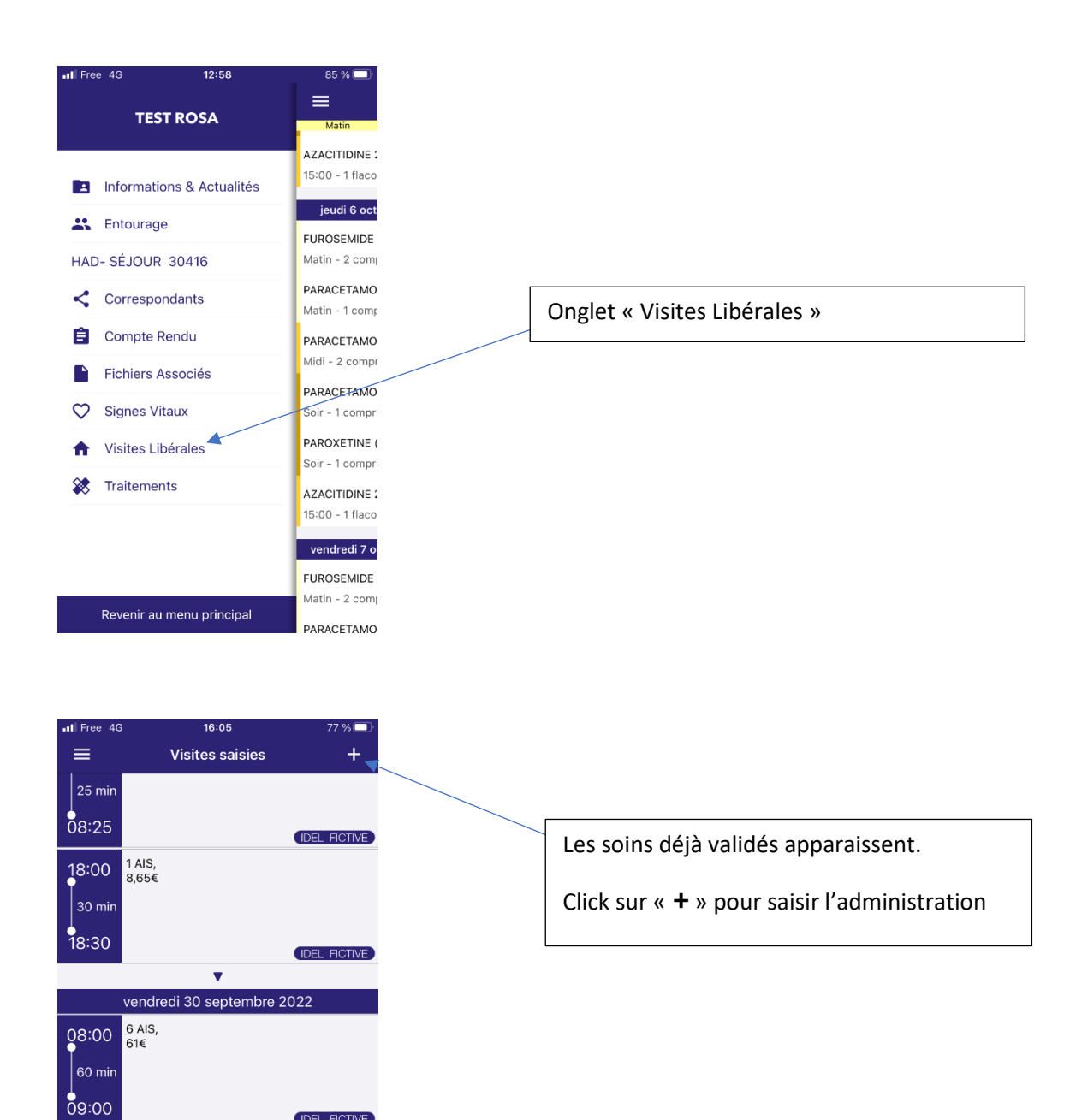

IDEL FICTIVE

IDEL FICTIVE

15 AMI, 67,25€

18:47

19:17

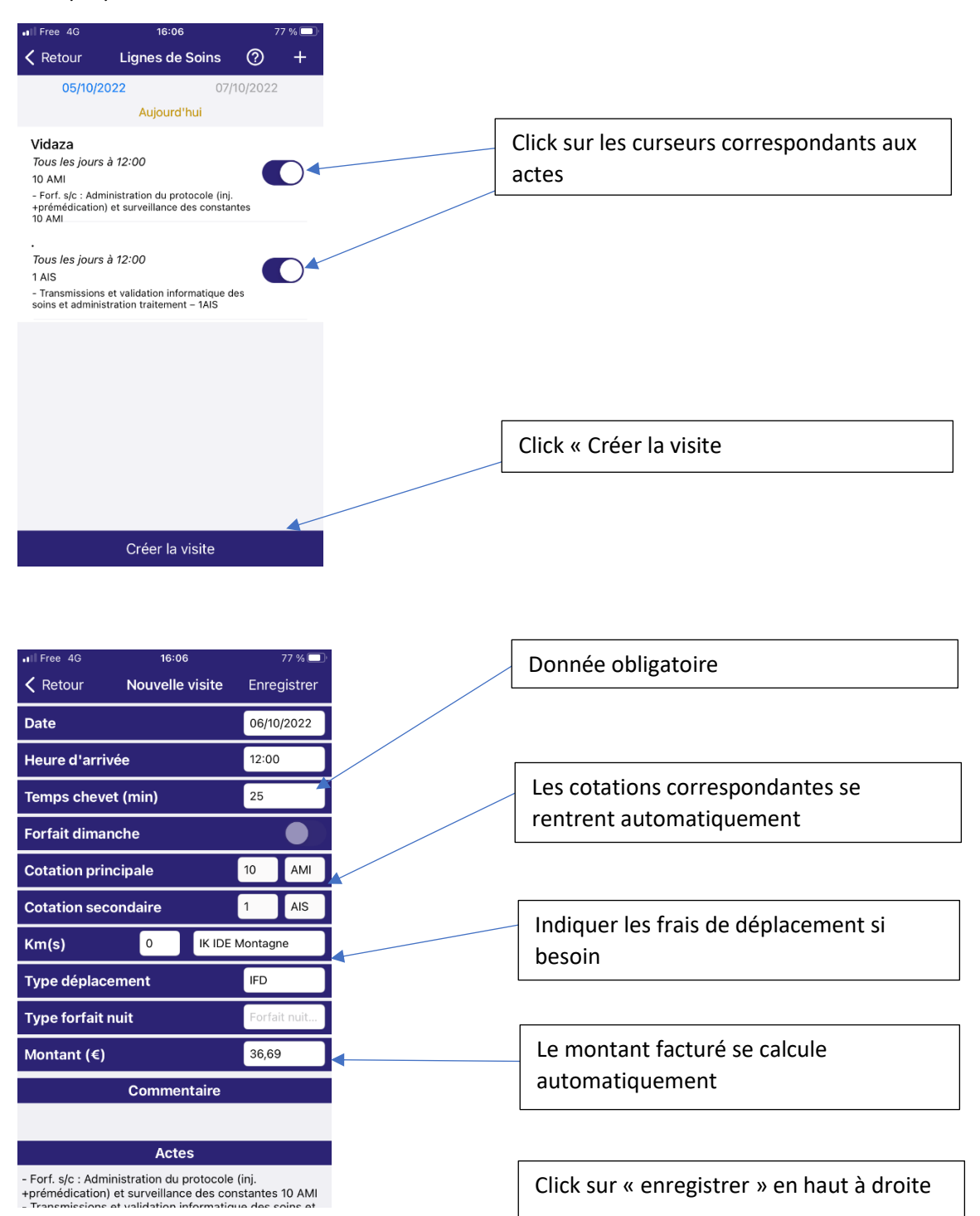

# Validation des actes : Chimiothérapie + autres soins

Tous les soins effectués le jour de l'administration de la chimiothérapie sont à facturer à l'HAD. Il est important de les signaler dès que possible pour qu'ils soient prévus au plan de soins. Sinon, il est possible de les saisir en plus.

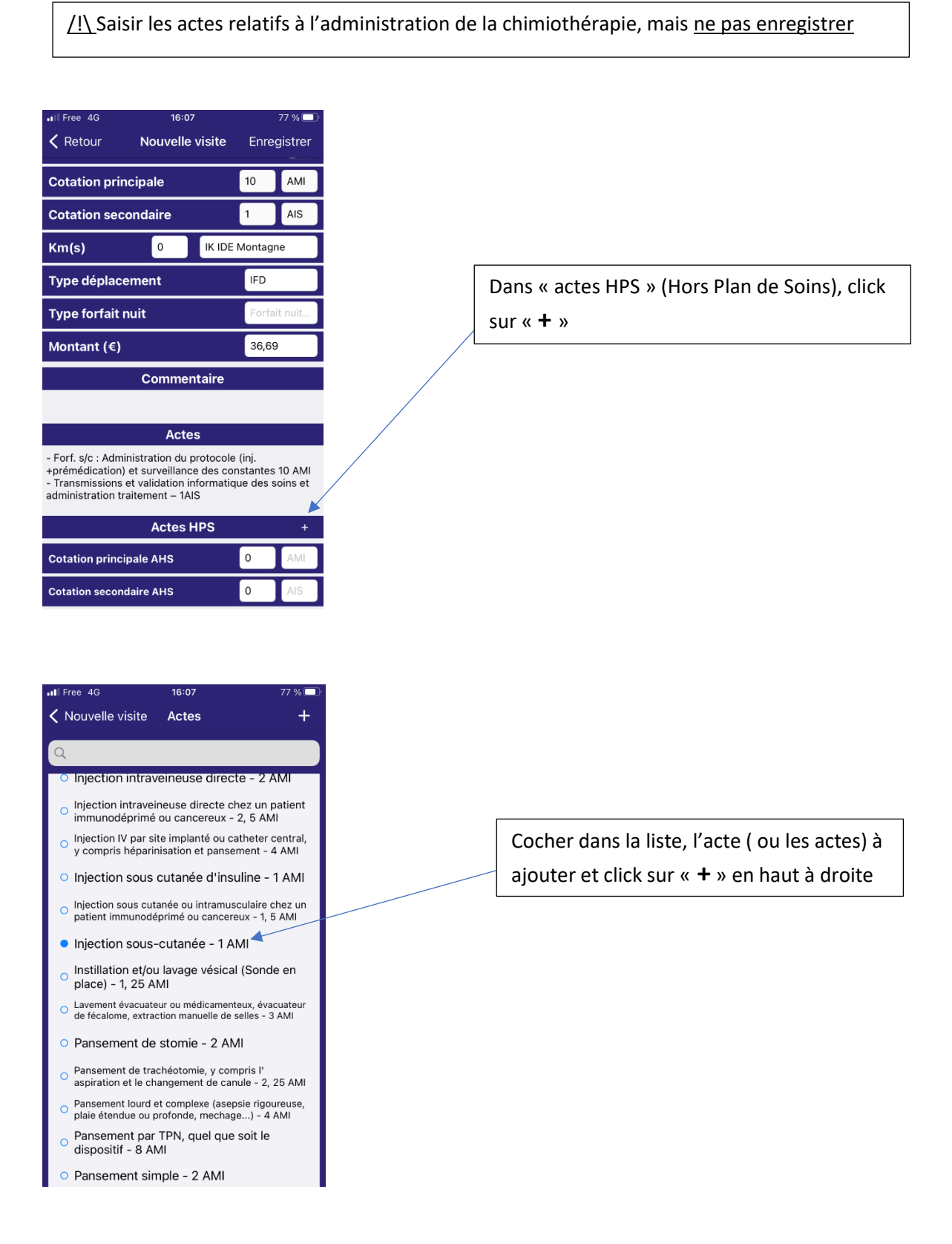

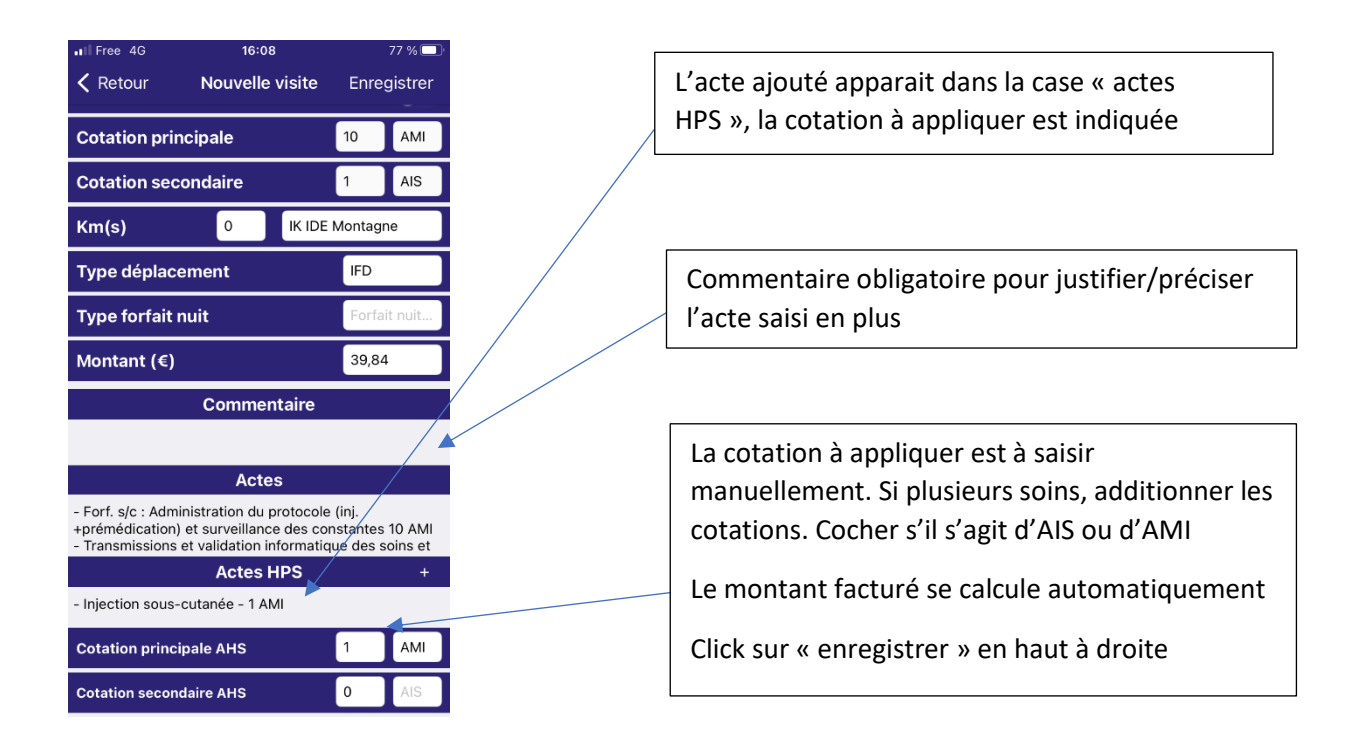

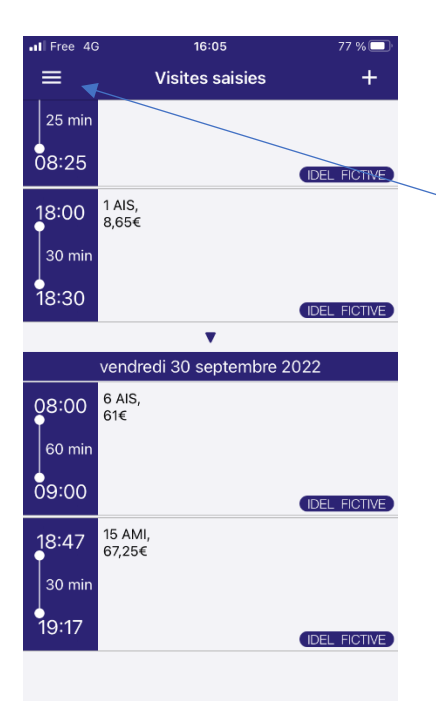

Click sur l'icône « menu » en fin de saisie

# Synchronisation des saisies

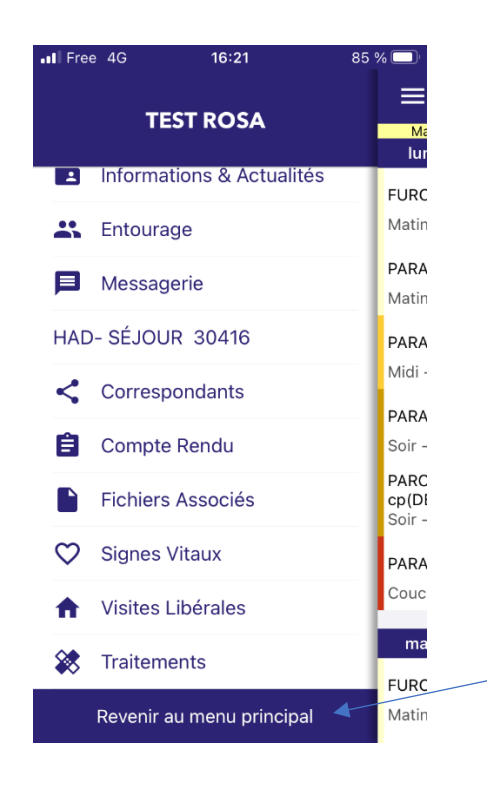

Pour finir, les données doivent être enregistrées dans le dossier patient. Cliquer sur « Revenir au menu principal »

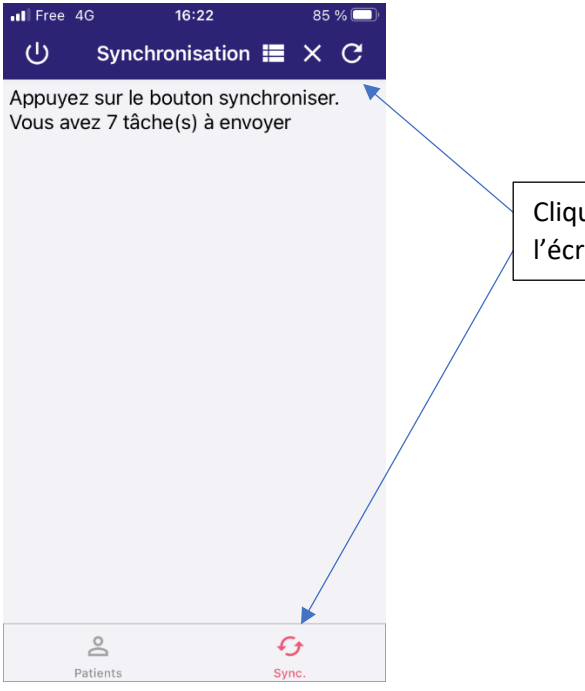

Cliquer sur le bouton « synchroniser » en bas de l'écran, puis sur celui en haut de l'écran.

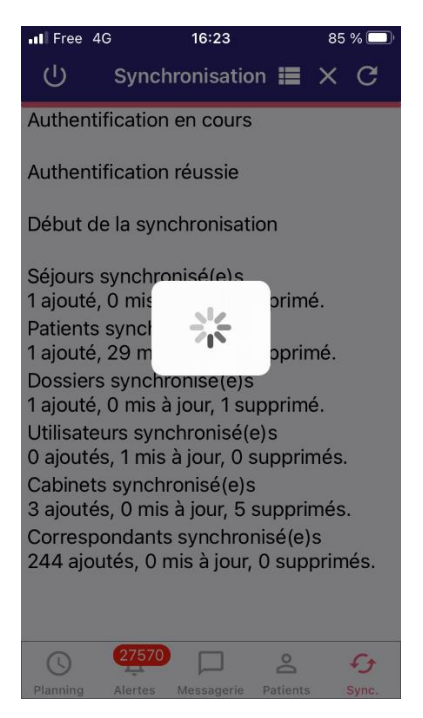

Les saisies sont enregistrées dans le dossier patient. Elles peuvent être lues par les autres intervenants.

Les traitements validés ne sont plus modifiables.

S'il n'y a pas de réseau, afin de ne pas perdre les données, il est conseillé de faire la synchronisation dans les deux heures.